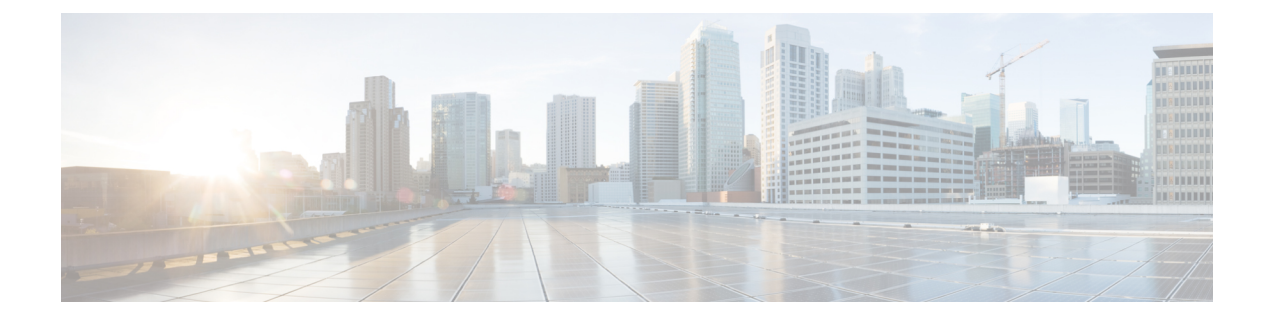

# **Configuring URWB Radio Mode**

- Configuring URWB Radio Mode, on page 1
- Configuring Radio-off Mode from CLI, on page 2
- Configuring Radio Mode for URWB from CLI, on page 3
- Configuring AMPDU using CLI, on page 3
- Configuring Frequency from CLI, on page 4
- Configuring Maximum Modulation Coding Scheme Index from CLI, on page 4
- Configuring Maximum Number of Spatial Streams Index from CLI, on page 5
- Configuring Rx-SOP Threshold from CLI, on page 5
- Configuring RTS Mode from CLI, on page 5
- Configuring WMM Mode from CLI, on page 5
- Configuring NTP from CLI, on page 6
- Configuring NTP using GUI, on page 7
- Validating Radio Mode for URWB, on page 7
- Configuring Radio-off Mode using GUI, on page 8
- Configuring Radio Mode using GUI, on page 8

# **Configuring URWB Radio Mode**

The wireless interfaces are configured to operate in a specific mode, or you can disable it. Once you configure the Radio mode, the device starts working as a Fluidity or Fixed infrastructure.

The following table shows the configuration of Radio mode on the device:

#### Table 1: Radio Mode Configuration

| Radio Role           | Radio Mode                             | Description                                                                             |
|----------------------|----------------------------------------|-----------------------------------------------------------------------------------------|
| Fixed Infrastructure | Fixed                                  | P2P mode (point to point)                                                               |
|                      | Fluidmax primary<br>Fluidmax secondary | P2MP (point to multipoint) mode<br>(Fluidmax) and P2MP<br>P2MP mode (Fluidmax) and P2MP |
| Mobility AP          | Fluidity                               | Mobility mode                                                                           |
| Mobility Client      | Fluidity                               | Mobility mode                                                                           |

Following table shows the Fluidity status and it is derived from operating mode of enabled radio interfaces:

Table 2: Operating Mode of Radio Interface

| Radio 1 / Radio 2    | Fixed Infrastructure | Fluidity         |
|----------------------|----------------------|------------------|
| Fixed Infrastructure | Fluidity disabled    | Fluidity enabled |
| Fluidity             | Fluidity enabled     | Fluidity enabled |

Multiple and dual radio interfaces are possible based on the following table:

Table 3: Configuration of Multiple Radio interfaces

| Radio 1 / Radio 2              | Fixed Infrastructure /<br>Mesh            | Mobility AP                                              | Mobility client                                          |
|--------------------------------|-------------------------------------------|----------------------------------------------------------|----------------------------------------------------------|
| Fixed Infrastructure /<br>Mesh | ME/MP relay, P2MP<br>(mesh)               | Yes, trailer use case<br>(Mining trailer)                | Supported but no specific use case                       |
| Mobility AP                    | Yes, trailer use case<br>(Mining trailer) | Standard Fluidity<br>(multiple clients on each<br>radio) | Not supported, use V2V<br>or Fixed + AP                  |
| Mobility client                | Supported but no specific use case        | Not supported, use V2V<br>or Fixed + AP                  | Standard Fluidity<br>(multiple clients on each<br>radio) |

# **Configuring Radio-off Mode from CLI**

To configure Radio-off mode when both radios (Fluidity and fixed) are disabled, use the following CLI commands and procedure:

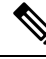

**Note** If you specify radio-off, the device disables all the wireless interfaces.

1. Set the device's current operating mode. Mode could be mesh end, mesh point or global gateway (L3).

Device# configure modeconfig mode {meshpoint | meshend | gateway}

2. Set the device's selected Multi-Protocol Label Switching (MPLS) OSI layer and the possible value of layer is 2 (OSI Layer-2) or 3 (OSI Layer-3).

Device# configure modeconfig mode {meshpoint | meshend | gateway}[layer {2|3}]

3. To set the radio-off mode.

Device# configure modeconfig mode { meshpoint | meshend | gateway } [layer {2|3}] [
radio-off {fluidity | fixed}]

4. To end the current configuration, use the following CLI command:

Device# (configure modeconfig mode { meshpoint | meshend | gateway } [layer {2|3}] [
radio-off {fluidity | fixed}])# end

Device# wr Example: Configure modeconfig mode meshend radio-off fluidity Configure modeconfig mode meshend radio-off fixed

### Configuring Radio Mode for URWB from CLI

To configure Radio mode for URWB, use the following CLI commands:

To select the operating function of the wireless interface, use these CLI commands. Device allows mixed Fluidity and fixed infrastructure combinations for different interfaces.

**1.** Configure the wireless with radio interface number <1 or 2>.

Device# configure dot11Radio <interface>

2. Configure an operating mode for the specified interface.

Device# configure dot11Radio <interface> mode {fixed|fluidity|fluidmax}

Fluidity - This interface operates the device in Fluidity, either as a mobility infrastructure or as a vehice mode.

Fixed - This interface operates in fixed infrastructure mode (no Fluidity).

Fluidmax - This interface operates in Fluidmax P2MP mode. More parameters can be specified to configure the Fluidmax operating features, for example: Primary/Secondary role and cluster ID.

3. Set Fluidmax role for Fluidmax interface mode.

```
Device# configure dot11Radio <interface>mode {fixed|fluidity|fluidmax} {primary |
secondary}
```

Primary - set Fluidmax role to primary

Secondary - set Fluidmax role to secondary

4. To end the current configuration, use the following CLI command:

Device (configure dot11Radio <interface>mode{fixed|fluidity|fluidmax}) # end Device# wr

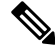

Note

• When at least one interface is set to Fluidity mode, the device operates globally in Fluidity mode. If all interfaces are set to fixed, Fluidity is disabled.

# **Configuring AMPDU using CLI**

To configure an Aggregated MAC Protocol Data Unit's (AMPDU) length and priority, use the following CLI commands:

Device# configure dot11radio <interface> ampdu length <length>

length: <0-255> integer number - microseconds
Device# configure dotllradio <interface> ampdu priority {enable | disable}
enable: enable ampdu tx priority
disable: disble ampdu tx priority
Device# configure dotllradio <interface> ampdu priority [enable]
0: ampdu tx priority for index 0
1: ampdu tx priority for index 1
2: ampdu tx priority for index 2
3: ampdu tx priority for index 3
4: ampdu tx priority for index 4
5: ampdu tx priority for index 5
6: ampdu tx priority for index 6
7: ampdu tx priority for all indexes (index 0 to 7)

# **Configuring Frequency from CLI**

To configure an operating frequency, use the following CLI command: Device# configure dotllradio <interface> frequency <frequency> frequency: <0-7125> operating frequency in MHz

# Configuring Maximum Modulation Coding Scheme Index from CLI

To configure maximum modulation coding scheme (MCS) index, use the following CLI command:

Device# configure dot11radio <interface> mcs <maxmcs>

Set maximum MCS index in integer or string AUTO. For AUTO, the background process automatically configures the maxmes.

Maxmcs values:

< 0-11 > Maximum mcs index 0 to 11.

Word AUTO

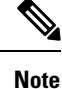

If High Efficiency mode is disabled, set the MCS index value ranging from zero to nine. If High Efficiency mode is enabled, set the MCS index value as 10 or 11.

# Configuring Maximum Number of Spatial Streams Index from CLI

To configure maximum number of spatial streams (NSS) index, use the following CLI command:

Device# configure dotl1radio <interface> spatial-stream <maxnss>

Set maximum spatial stream number in integer or string AUTO. For AUTO, the background process automatically configures the maxnss.

Maxnss values:

< 1-4 > Maximum nss index 1 to 4.

Word AUTO

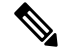

Note

Catalyst IW9165 supports up to two spatial streams and Catalyst IW9167 supports up to four spatial streams. The maximum number of spatial streams configured must be same or less than the number of antennas enabled.

# **Configuring Rx-SOP Threshold from CLI**

To configure receiver start of packet (Rx-SOP) threshold, use the following CLI command:

Device# configure dot11radio <interface> rx-sop-threshold

<0 - 91> Enter rx-sop- threshold (0: AUTO, VALUE: -VALUE dBi).

# **Configuring RTS Mode from CLI**

To disable ready to send (RTS) mode, use the following CLI command: Device# configure dotl1radio <interface> rts <disable> Disable: Disables the RTS protection. To enable RTS with threshold value, use the following CLI command: Device# configure dotl1radio <interface> rts enable <threshold> Threshold: Threshold range <0 - 2346>.

## **Configuring WMM Mode from CLI**

To configure wireless multimedia (WMM) mode, use the following CLI command: Device# configure dotllradio <interface> wmm [bk|be|vi|vo] [bk|be|vi|vo]: Represents the class-of-service (CoS) parameters. be: Best-effort traffic queue (CS0 and CS3). bk: Background traffic queue (CS1 and CS2).

vi: Video traffic queue (CS4 and CS5).

vo: Voice traffic queue (CS6 and CS7).

To clear wireless stats counters, use the following CLI command:

Device# configure dot11Radio <interface> wifistats <clear>

Clear: Clear wireless stats counters.

# **Configuring NTP from CLI**

To configure the NTP server address, use the following CLI command:

Device# configure ntp server <string>

String - IP address or domain name.

Example:

Device# configure ntp server 192.168.216.201

To configure the NTP authentication, use the following CLI command:

Device# configure ntp authentication none Device# configure ntp authentication md5 <password> <keyid> Device# configure ntp authentication sha1 <password> <keyid>

none - disable the NTP authentication md5|sha1 - authentication method.

#### Example:

Device# configure ntp authentication md5 test1234 65535

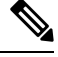

Note

Optional, the md5 password and keyid should match NTP server's md5 password and keyid.

To configure a new password using a GUI or CLI, the password should match the following criteria:

- The password length range is from 8 to 20 characters.
- The following special characters are not allowed:
  - ' (apex)
  - " [double apex]
  - ` [backtick]
  - \$ [dollar]
  - $\bullet = [equal]$
  - \ [backslash]
  - # [number sign]
  - whitespace

To enable or disable the NTP service, use the following CLI command:

Device# configure ntp { enable|disable }

To configure the NTP timezone, use the following CLI command:

Device# configure ntp timezone <string>

Example:

Device# configure ntp timezone Asia/Shanghai

To validate the NTP configuration and status, use the following show commands:

```
Device# show ntp config
NTP status: enabled
NTP server: 192.168.216.201
authentication: MD5
password: test123
keyid: 5
timezone: Asia/Shanghai
```

Device# #show ntp (Using this command to check if device can sync up time with NTP server) Stratum Version Last Received Delay Offset Jitter NTP server 1 4 9sec ago 1.840ms -0.845ms 0.124ms 192.168.216.201

# **Configuring NTP using GUI**

The following image shows the GUI of NTP:

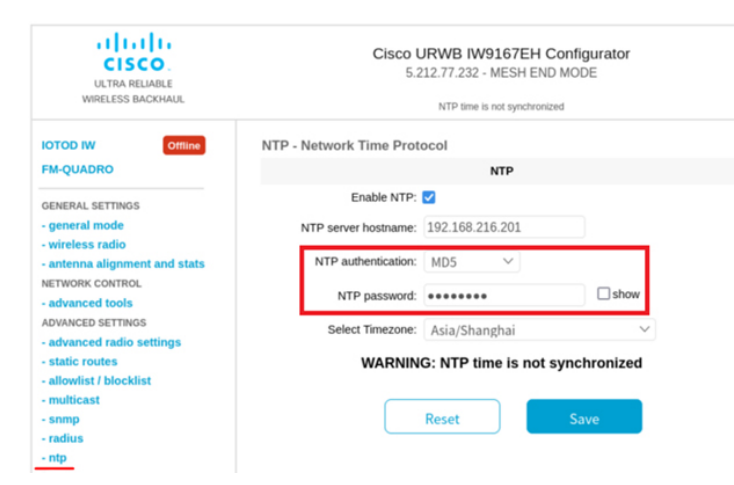

#### Validating Radio Mode for URWB

To validate Radio mode, use the following show commands:

Device# show dot11Radio <interface> config

Example:

```
Device# show dot11Radio 1 config
Interface : enabled
Mode : fluidity
Frequency : 5785 MHz
```

```
Channel : 157
Channel width : 40 MHz
Device# show dot11Radio 2 config
Interface : enabled
Mode : fluidmax secondary
Frequency : 5180 MHz
Channel : 36
Channel width : 40 MHz
```

To change the Radio mode of vehicle access point (mobility client) to Fixed or Fluidmax, configure Fluidity role as infrastructure using CLI:

```
Device# configure fluidity id infrastructure
```

#### **Configuring Radio-off Mode using GUI**

To configure **Radio-off** mode, choose either **Fixed** or **Fluidity** mode as shown. Select mode as **mesh end**, if you are installing the Catalyst IW9167E access point at the head end and connecting this device to a wired network such as LAN.

| ULTRA RELIABLE<br>WIRELESS BACKHAUL | Cisco URWB IW9167EH Configurator<br>5.21.201.72 - MESH END MODE                                                                                                    |  |
|-------------------------------------|----------------------------------------------------------------------------------------------------|--|
| IOTOD IW Offline                    | GENERAL MODE                                                                                                    |  |
| FM-QUADRO                           | General Mode                                                                                                    |  |
| GENERAL SETTINGS                    | Select MESH END mode if you are installing this Cisco Catalyst IW9167E Heavy Duty Access Point at the head<br>end and connecting this unit to a wired network (i.e. LAN). |  |
| - general mode                      | 0                                                                                                    |  |
| - wireless radio                    | mesh point                                                                                                    |  |
| - antenna alignment and stats       | Mode: o mesn end                                                                                                    |  |
| NETWORK CONTROL                     | ⊖ gateway                                                                                                    |  |
| - advanced tools                    |                                                                                                    |  |
| ADVANCED SETTINGS                   | Radio-off: 🗹 Fixed 🗸                                                                                                    |  |
| - advanced radio settings           |                                                                                                    |  |
| - static routes                     | LAN Parameters                                                                                                    |  |
| - allowlist / blocklist             |                                                                                                    |  |
| - multicast                         | Local IP: 10.115.11.117                                                                                                    |  |
| - snmp                              | Land Materials 255 255 0                                                                                                    |  |
| - radius                            | Local Netmask: 255.255.255.0                                                                                                    |  |
| - ntp                               | Default Gateway: 10.115.11.1                                                                                                    |  |
| - I2tp configuration                |                                                                                                    |  |
| - vlan settings                     | Local Dns 1: 8.8.8.8                                                                                                    |  |
| - Fluidity                          |                                                                                                    |  |
| - misc settings                     | Local Dns 2:                                                                                                    |  |
| - smart license                     |                                                                                                    |  |
| MANAGEMENT SETTINGS                 |                                                                                                    |  |
| - remote access                     | Reset                                                                                                    |  |
| - firmware upgrade                  |                                                                                                    |  |
| - status                            |                                                                                                    |  |
| - configuration settings            |                                                                                                    |  |
| - reset factory default             |                                                                                                    |  |
| - report                            |                                                                                                    |  |
| - logour                            |                                                                                                    |  |
|                                     | $\oplus$ 2022 Cisco and/or its affiliates. All rights reserved.                                                                                                    |  |

#### **Configuring Radio Mode using GUI**

To establish a wireless connection the operating frequency should be same between the devices.

To configure a Radio mode using GUI, follow these steps:

1. Set the operating mode for specified radio (Radio1 and Radio2) interface.

| ULTRA RELIABLE<br>WIRELESS BACKHAUL             | Cisco URWB IW9167EH Configurator<br>5.21.201.72 - MESH END MODE                                                                                                    |                            |                                                     |
|-------------------------------------------------|----------------------------------------------------------------------------------------------------|----------------------------|-----------------------------------------------------|
| IOTOD IW Offline                                | WIRELESS RADIO                                                                                                    |                            |                                                     |
| FM-QUADRO                                       |                                                                                                    | Wireless S                 | ettings                                             |
| GENERAL SETTINGS<br>- general mode              | "Shared Passphrase' is an alphanumeric string or special characters excluding "lapext "[double apext ][backtick]<br>\$[dollar] =[equal] [backslash] and whitespace (e.g. "mysecurecamnet") that indentifies your network. It MUST be<br>the same for all the Clicco URWB units belonging to the same network. |                            |                                                     |
| - wireless radio                                | Shared Passphrase:                                                                                                    | PASSWORD                   |                                                     |
| <ul> <li>antenna alignment and stats</li> </ul> | la andre to antabilab a substance and                                                                                                    | college hashing a filmer l | UDWO with the second to be second on the second     |
| NETWORK CONTROL                                 | frequency.                                                                                                    | lection between Cisco (    | Dreves units, they need to be operating on the same |
| - advanced tools                                |                                                                                                    | Radio 1 Se                 | ettings                                             |
| ADVANCED SETTINGS                               |                                                                                                    | mb                         |                                                     |
| - advanced radio settings                       | Role:                                                                                                    | Fixed                      | ~                                                   |
| - static routes                                 | Frequency (MHz):                                                                                                    | 5180 V                     |                                                     |
| - allowlist / blocklist                         |                                                                                                    |                            |                                                     |
| - multicast                                     | Channel Width (MHz):                                                                                                    | 80 ~                       |                                                     |
| - snmp                                          |                                                                                                    | Radio 2 Se                 | attings                                             |
| - nto                                           |                                                                                                    |                            |                                                     |
| - Inp                                           | Role:                                                                                                    | Disabled                   | $\sim$                                              |
| - vlan settings                                 |                                                                                                    |                            |                                                     |
| - Fluidity                                      | _                                                                                                    |                            |                                                     |
| - misc settings                                 |                                                                                                    | Reset                      | Save                                                |
| - smart license                                 | _                                                                                                    |                            |                                                     |
| MANAGEMENT SETTINGS                             |                                                                                                    |                            |                                                     |
| - remote access                                 |                                                                                                    |                            |                                                     |
| - firmware upgrade                              |                                                                                                    |                            |                                                     |
| - status                                        |                                                                                                    |                            |                                                     |
| - configuration settings                        |                                                                                                    |                            |                                                     |
| - reset factory default                         |                                                                                                    |                            |                                                     |
| - reboot                                        |                                                                                                    |                            |                                                     |
| - logout                                        |                                                                                                    |                            |                                                     |

2. In the WIRELESS RADIO section, choose Radio 1 Role as Fluidmax Primary with FluidMAX Cluster ID. In this scenario, the frequency selection for the Primary is enabled and Secondary is disabled. In the ADVANCED RADIO SETTINGS window, go to Max TX Power section, and choose power level as 1 from the Select TX Max Power drop-down list and URWB transmission power control (TPC) automatically selects the optimum transmission power.

| ULTRA RELIABLE<br>WIRELESS BACKHAUL                                 | Cisco URWB IW9167EH Configurator<br>5.21.201.72 - MESH END MODE                                                                                                    |                                                                                                    |
|---------------------------------------------------------------------|----------------------------------------------------------------------------------------------------|----------------------------------------------------------------------------------------------------|
| IOTOD IW Offline                                                    | ADVANCED RADIO SETTINGS                                                                                                    |                                                                                                    |
| FM-QUADRO                                                           | Radi                                                                                                    | io 1                                                                                                    |
| GENERAL SETTINGS                                                    | FluidMAX M                                                                                                    | anagement                                                                                                    |
| - general mode<br>- wireless radio<br>- antenna alignment and stats | Force the FluidMAX operating mode of this unit. If the operating mode is Primary/Secondary a FluidMAX<br>ID can be set. If the FluidMAX Autorcan is enabled, the Secondary units will scan the frequencies to as<br>with the Primary with the same Cluster ID. In this case, the frequency selection on the Secondarys will<br>disabled. |                                                                                                    |
| - advanced tools                                                    | Radio Mode:                                                                                                    | PRIMARY                                                                                                    |
| ADVANCED SETTINGS<br>- advanced radio settings                      | FluidMAX Cluster ID:                                                                                                    | CLUSTER_ID                                                                                                    |
| - static routes                                                     | Max TX                                                                                                    | Power                                                                                                    |
| - allowlist / blocklist<br>- multicast<br>- snmp<br>- radius        | Select the max power level that the radio shall use to tran<br>The Ciaco URWB TPC (Transmit Power Control) will auto<br>according to the channel condition while not exceeding th<br>automatically enabled.                                                                                                    | Ismit (power level 1 sets the highest transmit p<br>imatically select the optimum transmission pow<br>e MAX TX Power parameter. Note: in Europe 1 |
| - ntp                                                               | Select TX Max Power:                                                                                                    | 1 ~                                                                                                    |
| - I2tp configuration                                                | Antenna Configuration                                                                                                    |                                                                                                    |
| - Fluidity<br>- misc settings                                       | Select radio 1 antenna gain and antenna number.                                                                                                    |                                                                                                    |
| - smart license<br>MANAGEMENT SETTINGS                              | Select Antenna Gain:                                                                                                    | UNSELECTED V                                                                                                    |
| - remote access                                                     | Antenna number:                                                                                                    | ab-antenna 🗸 🗸                                                                                                    |
| - firmware upgrade<br>- status                                      | Data Packet Encryption                                                                                                    |                                                                                                    |
| - configuration settings<br>- reset factory default                 | Enable AES to cypher all wireless traffic. This setting must be the same on all the Cisco URWB units.                                                                                                    |                                                                                                    |
| - reboot                                                            | Enable AES:                                                                                                    | Disabled V                                                                                                    |
| - logout                                                            | Maximum link length                                                                                                    |                                                                                                    |
|                                                                     | Insert the length of the longest link in the net, or let the sy                                                                                                    | stem select an optimal value.                                                                                                    |
|                                                                     |                                                                                                    | (. III)                                                                                                    |
|                                                                     | © 2022 Cisco and/or its affiliates. All rights reserved                                                                                                    |                                                                                                    |

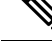

Note In Europe TPC is automatically enabled.

3. In the WIRELESS RADIO section, choose Radio 1 Role as Fluidmax Secondary with FluidMAX Cluster ID. In the ADVANCED RADIO SETTINGS, if you check the FluidMAX Autoscan check box, the secondary devices scan the frequencies to associate with the Primary with the same Cluster ID. In this case the frequency selection on the Secondary is in disable mode. In the Max TX Power section, and choose power level as 1 from the Select TX Max Power drop-down list and URWB TPC automatically selects the optimum transmission power.

| ULTRA RELIABLE<br>WIRELESS BACKHAUL                                 | Cisco URWB IW9167EH Configurator<br>5.21.201.72 - MESH END MODE                                                                                                    |                                                                                                    |  |
|---------------------------------------------------------------------|----------------------------------------------------------------------------------------------------|----------------------------------------------------------------------------------------------------|--|
| IOTOD IW Offline                                                    | ADVANCED RADIO SETTINGS                                                                                                    |                                                                                                    |  |
| FM-QUADRO                                                           | Radio 1                                                                                                    |                                                                                                    |  |
| GENERAL SETTINGS                                                    | FluidMAX Management                                                                                                    |                                                                                                    |  |
| - general mode<br>- wireless radio<br>- antenna alignment and stats | Force the FluidMAX operating mode of this unit. If the operating mode is Primary®econdary a FluidMAX Cluster<br>ID can be set. If the FluidMAX Autoscan is enabled, the Secondary units will scan the frequencies to associate<br>with the Primary with the same Cluster ID. In this case, the frequency selection on the Secondarys will be<br>disabled. |                                                                                                    |  |
| NETWORK CONTROL<br>- advanced tools                                 | Radio Mode:                                                                                                    | SECONDARY                                                                                                    |  |
| ADVANCED SETTINGS<br>- advanced radio settings                      | FluidMAX Cluster ID:                                                                                                    | CiscoURWB                                                                                                    |  |
| - static routes<br>- allowlist / blocklist                          | FluidMAX Autoscan:                                                                                                    |                                                                                                    |  |
| multicast                                                           | Max TX Power                                                                                                    |                                                                                                    |  |
| - snmp<br>- radius<br>- ntp                                         | Select the max power level that the radio shall use to tran<br>The Cisco URWB TPC (Transmit Power Control) will autr<br>according to the channel condition while not exceeding th<br>automatically enabled.                                                                                                    | nsmit (power level 1 sets the highest transmit power).<br>constically select the optimum transmission power<br>ne MAX TX Power parameter. Note: in Europe TPC is |  |
| - I2tp configuration<br>- vlan settings                             | Select TX Max Power:                                                                                                    | 1 ~                                                                                                    |  |
| - Fluidity                                                          | Antenna Co                                                                                                    | nfiguration                                                                                                    |  |
| - misc settings<br>- smart license                                  | Select radio 1 antenna gain and antenna number.                                                                                                    |                                                                                                    |  |
| MANAGEMENT SETTINGS<br>- remote access                              | Select Antenna Gain:                                                                                                    | UNSELECTED V                                                                                                    |  |
| - firmware upgrade<br>- status                                      | Antenna number:                                                                                                    | ab-antenna V                                                                                                    |  |
| - configuration settings                                            | Data Packet Encryption                                                                                                    |                                                                                                    |  |
| - reset factory default                                             | Enable AES to cypher all wireless traffic. This setting must be the same on all the Cisco URWB units.                                                                                                    |                                                                                                    |  |
| - logout                                                            | Enable AES:                                                                                                    | Disabled ~                                                                                                    |  |
|                                                                     | Maximum link length                                                                                                    |                                                                                                    |  |
|                                                                     | © 2022 Cisco and/or its affiliates. All rights reserved                                                                                                    | l.                                                                                                    |  |

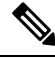

Note In Europe TPC is automatically enabled.

- 4. In the Fluidity Settings section, choose Unit Role as Infrastructure from the drop-down list, When the device acts as the entry point of the infrastructure for the mobile vehicles or choose unit role as Infrastructure (wireless relay) only when it used as a wireless relay agent to other infrastructure unit or choose unit role as a Vehicle when it is mobile.
- 5. Choose network type based on the to the general network architecture:
  - **a.** Choose **Flat** mode from **Network Type** drop-down list, if the network belongs to single layer-2 broadcast domain.
    - or
  - **b.** Choose **Multiple subnets** if the network belongs to single layer-3 broadcast domain.

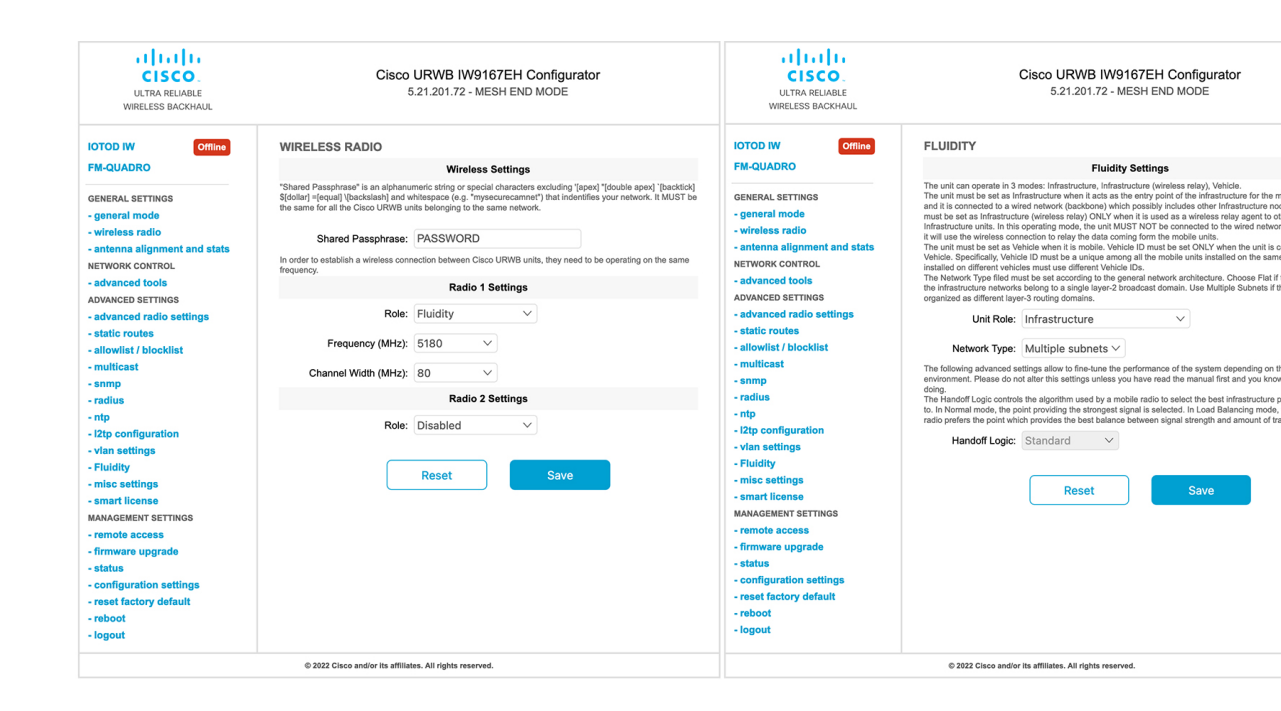